# PETUNJUK OPERASIONAL BALIS ONLINE PEKERJA BIDANG PETUGAS INSTALASI BAHAN NUKLIR Rev.0

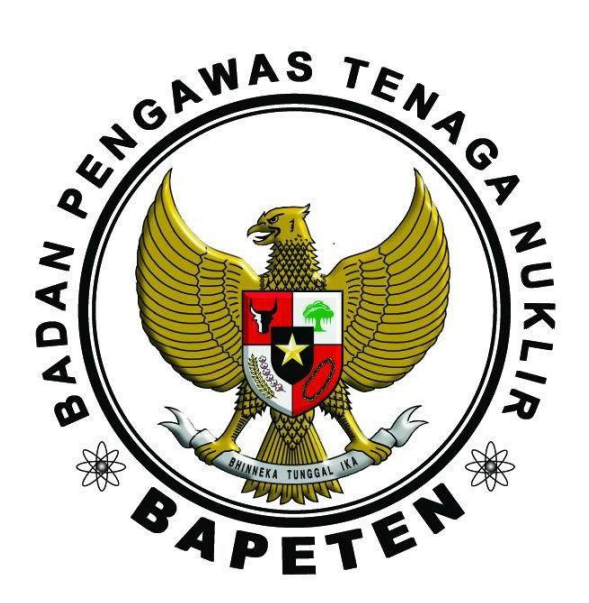

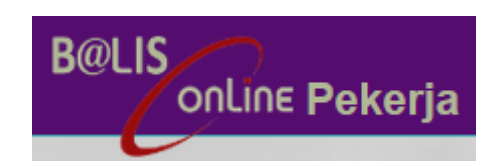

# BADAN PENGAWAS TENAGA NUKLIR 2022

#### A. Cara Mendapatkan Akun BALIS Online Pekerja.

- 1. Buka laman website BAPETEN <u>www.bapeten.go.id</u> atau langsung ketikkan alamat berikut: <u>http://balis-pekerja.bapeten.go.id</u>.
- 2. Klik tulisan Registrasi pada laman Beranda.

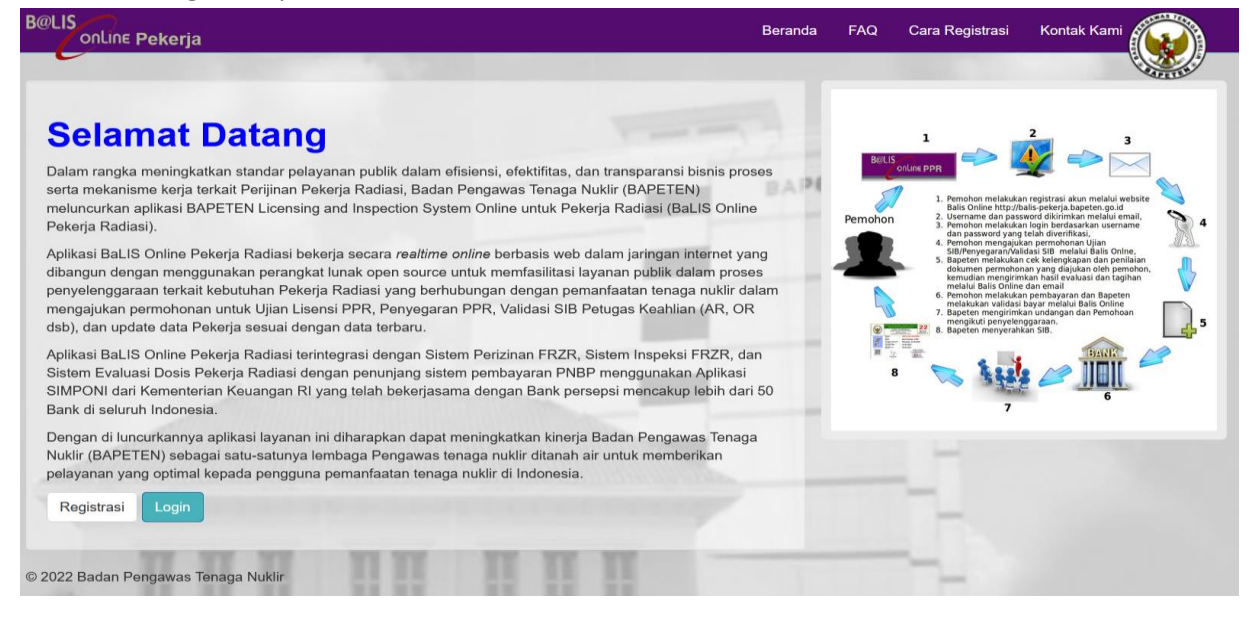

### 3. Muncul laman tentang Syarat dan Kondisi Registrasi.

| onLine Pekerja                                                                                                    | Beranda                                                                                                    | FAQ                                                                                                    | Cara Registrasi                                                                                                    | Kontak Kami                                                                                                    |                          |
|----------------------------------------------------------------------------------------------------|----------------------------------------------------------------------------------------------------|----------------------------------------------------------------------------------------------------|----------------------------------------------------------------------------------------------------|----------------------------------------------------------------------------------------------------|--------------------------|
|                                                                                                    |                                                                                                    |                                                                                                    |                                                                                                    |                                                                                                    | - ALTE                   |
| randa / Syarat dan Ketentuan                                                                                                    |                                                                                                    |                                                                                                    |                                                                                                    |                                                                                                    |                          |
|                                                                                                    |                                                                                                    |                                                                                                    |                                                                                                    |                                                                                                    |                          |
| gistrasi                                                                                                    |                                                                                                    |                                                                                                    |                                                                                                    |                                                                                                    |                          |
| varat dan Kondisi                                                                                                    |                                                                                                    |                                                                                                    |                                                                                                    |                                                                                                    |                          |
| elum melakukan registrasi ini, anda diwajibkan untuk menyetujui kondisi berikut ini :                                                                                                    |                                                                                                    |                                                                                                    |                                                                                                    |                                                                                                    |                          |
|                                                                                                    |                                                                                                    |                                                                                                    |                                                                                                    |                                                                                                    | ^                        |
| <ol> <li>Penerimaan<br/>Dengan meng-klik tombol "Saya setuju" di bagian bawah pada halaman ini, anda yakin bahwa anda te</li> </ol>                                                                                                    | elah:                                                                                                    |                                                                                                    |                                                                                                    |                                                                                                    |                          |
| <ol> <li>Membaca dengan baik, memahami dengan benar dan menerima sepenuhnya tanpa batasan<br/>pada halaman ini,</li> <li>Menyetujui untuk melakukan pertukaran informasi dan/atau transaksi lainnya secara elektronik</li> <li>Memahami bahwa Bapeten akan memberikan hak terbatas yang tidak dapat dipindahtanganka<br/>setelah Bapeten menyetujui permohonan registrasi yang diajukan.</li> <li>Penggunaan dan penyalahgunaan layanan</li> <li>Anda menyadari bahwa transaksi elektronik dengan Bapeten dilakukan dengan menggunakan i<br/>Anda bertanggung jawab untuk menjaga kerahasiaan username dan password tersebut dan tid<br/>Anda henyadari bahwa penggunaan layanan e-licensing Bapeten ini mengharuskan anda untu<br/>terkait dengannya,</li> <li>Anda menyadari bahwa anda diwajibkan untuk mengirimkan informasi yang benar dan sesuai<br/>melakukan verifikasi dengan berbagai cara tentang kebenaran dan keaslian informasi yang and<br/>S. Anda menyadari bahwa anda akan bertanggung jawab sepenuhnya untuk segala macam re<br/>Anda sampaikan pada layanan e-licensing Bapeten ini,</li> <li>Anda menyadari bahwa enguna hertanggung jawab sepenuhnya untuk segala macam re<br/>Anda sampaikan pada layanan e-licensing Bapeten ini,</li> <li>Anda menyadari bahwa sepenu hurpun a lipenping jawab sepenuhnya untuk segala macam re<br/>Anda sampaikan pada layanan e-licensing Bapeten ini,</li> </ol> | dan penolaka<br>menggunakan<br>an kepada piha<br>username dan<br>ak memberika<br>uk mengirimka<br>dengan dokun<br>fa kirimkan ters<br>siko yang dise<br>peten ini, sep | an, semua<br>i jaringan i<br>ak lain dal<br>password<br>nnya kepa<br>n informa<br>nen asliny<br>sebut,<br>ebabkan c<br>penuhnya | i persyaratan dan k<br>Internet dengan Bap<br>Iam penggunaan lay<br>ada pihak lain yang<br>si melalui jaringan i<br>a dan/atau tidak pa<br>oleh adanya pemals<br>akan menjadi milik | ondisi yang term<br>veten,<br>vanan e-licensing<br>tidak berhak,<br>nternet, serta res<br>lsu. Bapeten berf<br>suan informasi ya<br>Bapeten dan ak | ini<br>iko<br>nak<br>ang |

Baca dengan hati-hati terlebih dahulu Syarat dan Kondisi Registrasi. Jika Setuju dengan isi syarat dan kondisi tersebut, klik kotak bertuliskan "Setuju".

#### 4. Muncul laman Registrasi.

| B@LIS<br>OnLine Pekerja                                         | Beranda                    | FAQ   | Cara Registrasi | Kontak Kami                                                                                                    |
|-----------------------------------------------------------------|----------------------------|-------|-----------------|----------------------------------------------------------------------------------------------------|
| e                                                               |                            |       |                 | Contraction of the second second seco |
| 🏴 Registrasi Akun BALIS Pekerja Radiasi                         |                            |       |                 |                                                                                                    |
| Nama Lengkap *                                                  | No. Ponsel *               |       |                 |                                                                                                    |
| Masukan nama lengkap sesuai dengan Kartu Identitas yang berlaku | Masukan nomor ponsel yang  | aktif |                 |                                                                                                    |
| Alamat *                                                        | Bidang *                   |       |                 |                                                                                                    |
| Masukan alamat lengkap                                          | - Pilih Bidang -           |       |                 | ~                                                                                                    |
|                                                                 | Bid Id tidak boleh kosong. |       |                 |                                                                                                    |
| 1115                                                            | No. SIB                    |       | File SIB        |                                                                                                    |
|                                                                 | No. SIB                    |       | Browse No       | file selected.                                                                                                    |
| Email *                                                         | No. KTP *                  |       | File KTP *      |                                                                                                    |
| Masukan alamat email                                            | Masukan nomor KTP          |       | Browse No       | file selected.                                                                                                    |
| Konfirmasi Email *                                              |                            |       |                 |                                                                                                    |
| Ketik ulang alamat email                                        |                            |       |                 |                                                                                                    |
| Daftar                                                          |                            |       |                 |                                                                                                    |
|                                                                 |                            |       |                 |                                                                                                    |
| © 2022 Badan Dongawae Tongga Nuklir                             | and the second second      |       | _               |                                                                                                    |

- Tanda bintang (\*) pada form berarti wajib diisi.
- Petugas yang bekerja di bidang Instalasi Bahan Nuklir dapat memilih Bidang "Petugas IBN".
- Mohon mengisi dengan lengkap dan data yang disampaikan harus valid.
- Jika ada peringatan, "Email sudah digunakan", silakan menghubungi BAPETEN melalui *e-mail* <u>dpibn@bapeten.go.id</u>.
- Setelah semua data terisi, klik "Daftar".
- 5. BAPETEN akan mengirimkan username beserta password kepada Pemohon melalui e-mail Pemohon.

| Yth. Tuti Matuti                                                                                                    |
|----------------------------------------------------------------------------------------------------|
| Anda telah berhasil melakukan pendaftaran akun Balis PPR Badan Pengawas Tenaga<br>(BAPETEN) dengan data sebagai berikut:                                                               |
| USERNAME : arifnurman83@gmail.com<br>PASSWORD : 123456                                                                                                    |
| Silahkan klik link berikut untuk melakukan aktivasi terhadap akun anda                                                                                                    |
| MailScanner has detected a possible fraud attempt from "192.168.30.30" claiming to be Aktivasi Akun                                                                                    |
| atau                                                                                                    |
| MmilScanner warning: numerical links are often malicious: http://192.168.30.30<br>/balis_ppr/frontend/web/index.php/site/aktivasi-<br>akun?token=10014rFv8JLO1s11932MjCyJdMgQyw1V08vJ_ |
| Terimakasih                                                                                                    |

Admin BALIS PPR

6. 1 (satu) *e-mail* berlaku untuk 1 (satu) akun. Dan 1 (satu) orang hanya diperbolehkan memiliki 1 (satu) akun BALIS Pekerja.

### B. Cara Pengajuan Permohonan Izin Pekerja.

- 1. Pastikan terlebih dahulu bahwa anda telah menyiapkan *file* yang dibutuhkan untuk mengajukan permohonan. Semua dokumen harus sudah dalam bentuk *softcopy* (hasil *scan*/pindaian).
- 2. Lakukan Login pada BALIS Online Pekerja di <u>http://balis-pekerja.bapeten.go.id</u>.

|                                                                                                    |                     | CALLER .      |  |  |  |  |
|----------------------------------------------------------------------------------------------------|---------------------|---------------|--|--|--|--|
| Selamat Datang                                                                                                    | Login User          |               |  |  |  |  |
| alam rangka meningkatkan standar pelayanan publik dalam efisiensi, efektifitas, dan transparansi bisnis proses                                                                                                    | Gunakan usernam     | e anda        |  |  |  |  |
| rta mekanisme kerja terkait Perijinan Pekerja Radiasi, Badan Pengawas Tenaga Nuklir (BAPETEN)<br>eluncurkan aplikasi BAPETEN Licensing and Inspection System Online untuk Pekerja Radiasi (BaLIS Online                                                                                                    | Username tidak bole | h kosong.     |  |  |  |  |
| ekerja Radiasi).                                                                                                    | Password *          |               |  |  |  |  |
| blikasi BaLIS Online Pekerja Radiasi bekerja secara realtime online berbasis web dalam jaringan internet yang                                                                                                    | Ketik password anda |               |  |  |  |  |
| bangun dengan menggunakan perangkai tunak open source untuk memasilitasi tayanan publik dalam proses<br>anyelenggaraan terkait kebutuhan Pekerja Radiasi yang berhubungan dengan pemanfaatan tenaga nuklir dalam<br>engajukan permohonan untuk Ujian Lisensi PPR, Penyegaran PPR, Validasi SIB Petugas Keahlian (AR, OR<br>b) dan undate data Pekerja sesuai dengan data terbaru | Remember Me         |               |  |  |  |  |
| olikasi BaLIS Online Pekerja Radiasi terintegrasi dengan Sistem Perizinan FRZR, Sistem Inspeksi FRZR, dan<br>stem Evaluasi Dosis Pekerja Radiasi dengan penunjang sistem pembayaran PNBP menggunakan Aplikasi<br>MPONI dari Kementerina Keuangan RI yang telah bekerjasama dengan Bank persepsi mencakup lebih dari 50<br>ank di seluruh Indonesia.                              | Login               | Lupa password |  |  |  |  |
| engan di luncurkannya aplikasi layanan ini diharapkan dapat meningkatkan kinerja Badan Pengawas Tenaga<br>uklir (BAPETEN) sebagai satu-satunya lembaga Pengawas tenaga nuklir ditanah air untuk memberikan<br>elayanan yang optimal kepada pengguna pemanfaatan tenaga nuklir di Indonesia.                                                                                      |                     | -             |  |  |  |  |
| Registrasi Alur Pendaftaran                                                                                                    |                     |               |  |  |  |  |
|                                                                                                    |                     |               |  |  |  |  |

3. Pada laman Pemohon terdapat Menu Beranda, Menu Penyelenggaraan PPR (untuk petugas bidang DPFRZR), Menu Penyelenggaraan IBN (untuk petugas bidang Instalasi dan Bahan Nuklir), Menu Riwayat, Menu Biaya, Menu Data & Dokumen, dan Menu Surat-Surat.

| B@LIS<br>OnLine               | Modul Pekerja                          |                  | 🥑 FAQ 🛛 🗍 | Selamat d | atang d | li Balis I | Pekerja | , pekerja | acoba2 <del>+</del> |
|-------------------------------|----------------------------------------|------------------|-----------|-----------|---------|------------|---------|-----------|---------------------|
| pekerjacoba2<br>• Online      | SIB Pekerja FRZR                       | SIB Petugas IBN  |           | IN KEG    | SIATAN  |            |         |           |                     |
| Beranda     PENYELENGGARA PPR | SIB Petugas IBN                        |                  |           |           |         | M          | lov 202 | 2         |                     |
| i Info Penyelenggara PPR <    | + INFORMASI KUALIFIKASI PETUGAS INSTAL | ASI BAHAN NUKLIR | ≣         | Min       | Sen     | Sel        | Rab     | Kam       | Jurr                |
| Permohonan PPR                | + INFORMASI BIAYA UJIAN                |                  | <b></b>   |           |         | 1          | 2       | 3         | 4                   |
| PENYELENGGARAAN IBN           | + INFORMASI PERSYARATAN YANG HARUS D   | DISIAPKAN        | :         | 6         | 7       | 8          | 9       | 10        | 11                  |
| i Info Penyelenggaraan IBN <  |                                        |                  |           | 13        | 14      | 15         | 16      | 17        | 18                  |
| Permohonan IBN <              |                                        |                  |           | 20        | 21      | 22         | 23      | 24        | 25                  |
| Riwayat <                     |                                        |                  |           | 27        | 28      | 29         | 30      |           |                     |
| \$ Biaya <                    |                                        |                  |           | ۲         |         |            |         |           | >                   |
| Data & Dokumen                |                                        |                  |           |           |         |            |         |           |                     |
| Surat - Surat                 |                                        |                  |           |           |         |            |         |           |                     |

- 4. Pada laman Beranda, Tab SIB Petugas IBN berisi Informasi SIB Petugas IBN yang meliputi:
  - a. Informasi Kualifikasi Petugas Instalasi Bahan Nuklir;
  - b. Informasi Biaya Ujian; dan
  - c. Informasi Persyaratan Yang Harus Disiapkan.

5. Informasi Kualifikasi Petugas Instalasi Bahan Nuklir menampilkan:

| B@LIS<br>onLine               | Modul Pekerja                                                                                            |                 |        | 🕑 FAQ | ≜ Si | əlamat dat | ang di Bali | s Pekerja, | pekerjacoba2 |
|-------------------------------|----------------------------------------------------------------------------------------------------|-----------------|--------|-------|------|------------|-------------|------------|--------------|
| Pekerjacoba2<br>Online        | SIB Pekerja FRZR                                                                                         | SIB Petugas IBN | F KEGI | ATAN  |      |            |             |            |              |
| Beranda     PENYELENGGARA PPR | SIB Petugas IBN                                                                                          |                 |        |       |      | Nov 2022   | 2           |            |              |
| i Info Penyelenggara PPR      | ▲ INFORMASI KUALIFIKASI PETUGAS INSTALASI BAHAN NUKLIR                                                   | =               | Min    | Sen   | Sel  | Rab<br>2   | Kam<br>3    | Jum<br>4   | Sab          |
| Permohonan PPR *              | Kualifikasi Petugas Instalasi Bahan Nuklir antara                                                        | lain:           | 6      | 7     | 8    | 9          | 10          | 11         | 12           |
| Info Penyelenggaraan IBN      | 1. Operator Reaktor Daya.                                                                                |                 | 13     | 14    | 15   | 16         | 17          | 18         | 19           |
| Permohonan IBN <              | 3. Teknisi Perawatan Reaktor Daya.                                                                       |                 | 20     | 21    | 22   | 23         | 24          | 25         | 26           |
| Riwayat                       | <ol> <li>Supervisor Perawatan Reaktor Daya.</li> <li>Operator Reaktor Nondaya.</li> </ol>                |                 |        | 20    | 29   | 50         |             |            |              |
| S Biaya S S Biaya             | <ol> <li>Supervisor Reaktor Nondaya.</li> <li>Teknisi Perawatan Reaktor Nondaya.</li> </ol>              |                 |        |       |      |            |             |            |              |
| Surat - Surat 0               | <ol> <li>Supervisor Perawatan Reaktor Nondaya.</li> <li>Operator Intalasi Nuklir Non Reaktor.</li> </ol> |                 |        |       |      |            |             |            |              |
|                               | 10. Supervisor Intalasi Nuklir Non Reaktor.                                                              |                 |        |       |      |            |             |            |              |
|                               | 12. Pengurus Inventori Bahan Nuklir.                                                                     |                 |        |       |      |            |             |            |              |
|                               | 13. Pengawas Inventon Bahan Nuklir.                                                                      |                 |        |       |      |            |             |            |              |
|                               | INFORMASI BIAYA UJIAN                                                                                    | -               |        |       |      |            |             |            |              |
|                               | A INFORMASI PERSYARATAN YANG HARUS DISIAPKAN                                                             | =               |        |       |      |            |             |            |              |

6. Informasi Biaya Ujian menampilkan:

| B@LIS<br>onLine            | Modul Peke        | rja                                                                                                    |                             |                      |                                                                 |      | θE     |     | elamat dat | ang di Bali |     | pekerjacoba2 |
|----------------------------|-------------------|----------------------------------------------------------------------------------------------------|-----------------------------|----------------------|-----------------------------------------------------------------|------|--------|-----|------------|-------------|-----|--------------|
| Pekerjaceba2<br>• Online   |                   | SIB Pekerja FRZR                                                                                         |                             |                      | SIB Petugas IBN                                                 | P KE | GIATAN |     |            |             |     |              |
| 🖨 Beranda                  |                   |                                                                                                    |                             |                      |                                                                 |      |        |     |            |             |     |              |
|                            | SIB F             | Petugas IBN                                                                                              |                             |                      |                                                                 |      |        |     | Nov 202    | 2           |     |              |
| PENTELENGGARA PPR          |                   | 0                                                                                                    |                             |                      | -                                                               | Mir  | Sen    | Sel | Rab        | Kam         | Jum | Sab          |
| 1 Into Penyelenggara PPR   | + INFO            | RMASI KUALIFIKASI PETUGAS INSTALASI BAHAN NUK                                                            | (LIR                        |                      | =                                                               |      |        |     |            |             |     |              |
| Permohonan PPR             | ^ INFO            |                                                                                                    |                             |                      |                                                                 |      |        | 1   | 2          | 3           | 4   | 5            |
| DENVELENCICADAAN IBN       |                   |                                                                                                    |                             |                      |                                                                 | 6    | 7      | 8   | 9          | 10          | 11  | 12           |
| Liste Describerererer IDM  | Infor             | masi Biaya Ujian Petugas Instala                                                                         | isi Bahan M                 | luklir               |                                                                 | 13   | 14     | 15  | 16         | 17          | 18  | 19           |
| 1 Into Penyelenggaraan IBN |                   |                                                                                                    |                             |                      |                                                                 |      |        |     |            |             |     |              |
| Permohonan IBN <           |                   |                                                                                                    | 0.4                         | Tair                 | 1                                                               | 20   | 21     | 22  | 23         | 24          | 25  | 26           |
|                            | No                | Ojian Kualifikasi Petugas IBN                                                                            | Satuan                      | Tarif (Ruplan)       |                                                                 | 27   | 28     | 29  | 30         |             |     |              |
| Riwayat *                  | 1                 | Operator Reaktor Daya                                                                                    | per orang                   | 4.600.000            |                                                                 |      |        |     |            |             |     |              |
| \$ Biaya <                 | 2                 | Taknici Parawatan Paaktor Dava                                                                           | per orang                   | 4.850.000            |                                                                 |      |        |     |            |             |     |              |
| 🚔 Data & Dokumen 🧹         | 4                 | Supervisor Perawatan Reaktor Daya                                                                        | per orang                   | 4.200.000            |                                                                 |      |        |     |            |             |     |              |
|                            | 5                 | Operator Reaktor Non Dava                                                                                | per orang                   | 1.150.000            |                                                                 |      |        |     |            |             |     |              |
| Surat - Surat 🛛 🚺          | 6                 | Supervisor Reaktor Non Daya                                                                              | per orang                   | 1.300.000            |                                                                 |      |        |     |            |             |     |              |
|                            | 7                 | Teknisi Perawatan Reaktor Non Daya                                                                       | per orang                   | 1.150.000            |                                                                 |      |        |     |            |             |     |              |
|                            | 8                 | Supervisor Perawatan Reaktor Non Daya                                                                    | per orang                   | 1,300,000            |                                                                 |      |        |     |            |             |     |              |
|                            | 9                 | Operator Instalasi Nuklir Non Reaktor                                                                    | per orang                   | 1.000.000            |                                                                 |      |        |     |            |             |     |              |
|                            | 10                | Supervisor Instalasi Nuklir Non Reaktor                                                                  | per orang                   | 1.200.000            |                                                                 |      |        |     |            |             |     |              |
|                            | 11                | Petugas Proteksi Radiasi Instalasi Nuklir                                                                | per orang                   | 1.200.000            |                                                                 |      |        |     |            |             |     |              |
|                            | 12                | Pengurus Inventori Bahan Nuklir                                                                          | per orang                   | 1.000.000            |                                                                 |      |        |     |            |             |     |              |
|                            | 13                | Pengawas Inventori Bahan Nuklir                                                                          | per orang                   | 1.200.000            |                                                                 |      |        |     |            |             |     |              |
|                            | Catatan<br>Desemb | : Tarif ujian mengacu pada Peraturan Pemerintah N<br>er 2022 (30 hari setelah diundangkan, 1 November 2/ | o. 42 Tahun 2022 t<br>022). | tentang Jenis dan Ta | -<br>rif Jenis PNBP yang berlaku pada Bapeten. "berlaku mulai 1 |      |        |     |            |             |     |              |

7. Informasi Persyaratan Yang Harus Disiapkan menampilkan:

| B@LIS<br>OnLine               | Modul Pekerja | а                                             |                                                                                       |                                  |                                                                                       |    |       | 🕒 FAQ | ♣ Se | lamat dati | ang di Bali: | s Pekerja, | pekerjacoba |
|-------------------------------|---------------|-----------------------------------------------|---------------------------------------------------------------------------------------|----------------------------------|---------------------------------------------------------------------------------------|----|-------|-------|------|------------|--------------|------------|-------------|
| pekerjacoba2                  |               |                                               |                                                                                       |                                  |                                                                                       |    |       |       |      |            |              |            |             |
|                               |               | SIB Pekerja FRZR                              |                                                                                       |                                  | SIB Petugas IBN                                                                       |    | F KEG | TAN   |      |            |              |            |             |
| Beranda     PENYELENGGARA PPR | SIB Pe        | etugas IBN                                    |                                                                                       |                                  |                                                                                       |    |       |       |      | Nov 2022   | 2            |            |             |
| i Info Penyelenggara PPR      | + INFORM      | MASI KUALIFIKASI PETUGAS INSTALASI BAHAN NUKL | R                                                                                     |                                  |                                                                                       | =  | Min   | Sen   | Sel  | Rab        | Kam          | Jum        | Sab         |
| Permohonan PPR <              |               |                                               |                                                                                       |                                  |                                                                                       |    |       |       | 1    | 2          | 3            | 4          | 6           |
|                               | T INFORM      |                                               |                                                                                       |                                  |                                                                                       | -  | 6     | 7     | 8    | 9          | 10           | 11         | 12          |
| PENYELENGGARAAN IBN           | ▲ INFORM      | IASI PERSYARATAN YANG HARUS DISIAPKAN         |                                                                                       |                                  |                                                                                       | -  | 13    | 14    | 15   | 16         | 17           | 18         | 19          |
| I mo Penyelenggaraan ibw      |               |                                               |                                                                                       |                                  |                                                                                       |    | 20    | 21    | 22   | 23         | 24           | 25         | 26          |
| Permohonan IBN                | No            | Kualifikasi Petugas                           |                                                                                       | Jenis U                          | Jjian                                                                                 |    | 27    | -     | -    | 20         |              |            |             |
| Riwayat <                     | 1             | Operator Reaktor Dava                         | 1 Isi Formulir                                                                        | u                                | Perpanjangan<br>1. Isi Formulir                                                       | _  |       | 28    | 29   | 30         |              |            |             |
| \$ Biava <                    |               | Operator Reactor Daya                         | 2. Fotokopi KTP                                                                       |                                  | 2. Fotokopi KTP                                                                       |    |       |       |      |            |              |            |             |
| ¢ Chaja                       |               | Teknisi Perawatan Reaktor Daya                | <ol> <li>Hasil pemeriksaan<br/>vang berlaku minimal</li> </ol>                        | kesehatan umum<br>1 tahun berupa | <ol> <li>Hasil pemeriksaan kesehatan<br/>umum yang berlaku minimal 1 tahun</li> </ol> |    |       |       |      |            |              |            |             |
| Data & Dokumen                |               | Operator Reaktor Nondaya                      | anamnesis, riwayat pe                                                                 | enyakit dan                      | anamnesis, riwayat penyakit dan                                                       | ,. |       |       |      |            |              |            |             |
| Surat - Surat 0               |               | Teknisi Perawatan Reaktor Nondaya             | pemeriksaan laborato<br>kesimpulan dari dokte                                         | n nsik,<br>irium, dan<br>er yang | pemeriksaan laboratorium, dan<br>kesimpulan dari dokter yang                          |    |       |       |      |            |              |            |             |
|                               |               | Operator Intalasi Nuklir Non Reaktor          | menyatakan sehat un<br>4. Eotokoni sertifikat li                                      | tuk bekerja)<br>ulus pelatihan   | menyatakan sehat untuk bekerja)<br>4. Fotokoni sertifikat lulus pelatihan             |    |       |       |      |            |              |            |             |
|                               |               | Petugas Proteksi Radiasi Instalasi Nuklir     | 5. Fotokopi ijazah                                                                    |                                  | 5. SIB<br>6. Dec fete resmi                                                           |    |       |       |      |            |              |            |             |
|                               |               | Pengurus Inventori Bahan Nuklir               | <ol> <li>Surat Reterangan in</li> <li>Pas foto resmi</li> <li>Tanda tangan</li> </ol> | nagang                           | 7. Tanda tangan                                                                       |    |       |       |      |            |              |            |             |
|                               | 2.            | Supervisor Reaktor Daya                       | 1. Isi Formulir                                                                       |                                  | 1. Isi Formulir                                                                       | =  |       |       |      |            |              |            |             |

- 8. Sebelum melakukan permohonan, pemohon dapat mengunggah dokumen-dokumen persyaratan yang sudah disiapkan di Menu Data dan dokumen, sub menu Dokumen, seperti:
  - a. KTP.
  - b. Ijazah.
  - c. Hasil pemeriksaan kesehatan.
  - d. Sertifikat lulus pelatihan sesuai dengan kompetensi.
  - e. Surat keterangan kerja atau magang.
  - f. Pas foto (dalam format jpg).
  - g. Tanda tangan (dalam format jpg).
  - h. SIB.

#### Untuk menggunggah dokumen, klik "Tambah Dokumen".

|                                                                                     | Modul Per                                         | kerja                                                                                                    |             |                                                | 🥹 FAQ 🐥 Selamat datan                             | g di Balis Pekerja, balispp                  |
|-------------------------------------------------------------------------------------|---------------------------------------------------|----------------------------------------------------------------------------------------------------|-------------|------------------------------------------------|---------------------------------------------------|----------------------------------------------|
| pekerjacoba2                                                                        | P BAN                                             |                                                                                                    |             |                                                |                                                   |                                              |
| mohonan PPR <                                                                       | <u>^</u>                                          |                                                                                                    |             |                                                |                                                   |                                              |
| LENGGARAAN IBN                                                                      | Ca                                                | Car                                                                                                    |             |                                                | '                                                 | Tamban dokun                                 |
| enyelenggaraan IBN 🤸                                                                | Menan                                             | npilkan 1-1 dari 1 item.                                                                                                | Uraian Eile | Tal Upload                                     | Status Dokumen                                    |                                              |
| nohonan IBN <                                                                       | 1                                                 | 98ab6e7450404121c16c044ac02476788e8557a inc                                                                             | KTP         | 2021-10-26 20:17:40                            | = Belum Tenverifikasi                             |                                              |
| KASI KOMPETENSI                                                                     |                                                   | аверсетионичи то по посичине саритот воерооте дру                                                                       | NIF         | 2021-10-20 20.17.40                            | - Beluin terveninasi                              | · · · · ·                                    |
| nyelenggaraan SKP                                                                   |                                                   |                                                                                                    |             |                                                |                                                   |                                              |
| iohonan SKP <                                                                       | P DO                                              | KUMEN PEKERJA                                                                                                    |             |                                                |                                                   |                                              |
| vat <                                                                               |                                                   |                                                                                                    |             |                                                |                                                   |                                              |
| <                                                                                   | Ber                                               | rikut ini dokumen terkait data anda sebagai pekerja radiasi yang tercatat di BAPETEN. Pastikan a<br>dir secara optimal. |             | data sesuai dengan kondisi real untuk          |                                                   |                                              |
| & Dokumen                                                                           |                                                   |                                                                                                    |             |                                                |                                                   |                                              |
| a Dosis                                                                             | No.                                               | Nama                                                                                                    |             |                                                |                                                   |                                              |
| a Personil                                                                          | 1                                                 | KTP                                                                                                    | Dokumen 🛍   | Dokumen                                        | Dokumen 🛍 Dokumen 1                               | i <del>+</del>                               |
| JN SIB                                                                              | 2                                                 | SIB (Surat Izin Bekerja)                                                                                                | Dokumen 🛍   | Dokumen 🛍 Dokumen 🛍                            | •                                                 |                                              |
| kumen                                                                               | 3                                                 | Hasil Evaluasi Penerimaan Dosis Perorangan (Report Penerimaan Dosis Terbaru Periode                                     | Dokumen 🋍   | Dokumen 📋 Dokumen 🏢                            | Dokumen 🛍 Dokumen 1                               | i +                                          |
|                                                                                     |                                                   |                                                                                                    |             | 🕑 FAQ 🔶                                        | Selamat datang di Bali                            | s Pekerja, balisppr_                         |
| -                                                                                   |                                                   |                                                                                                    | ×           | 🕑 FAQ 🐥                                        | Selamat datang di Bali                            | s Pekerja, balisppr_                         |
| -<br>Dokumen (Ukurar                                                                | File < 5MB)                                       | •                                                                                                    | ×           | € FAQ 🐥                                        | Selamat datang di Bali:                           | s Pekerja, balisppr_                         |
| -<br>Dokumen (Ukurar<br>Browse No file                                              | n File < 5MB)<br>selected                         | •                                                                                                    | ×           | Q FAQ 🔺                                        | Selamat datang di Bali                            | s Pekerja, balisppr_                         |
| -<br>Dokumen (Ukurar<br>Browse<br>No file<br>Uraian *                               | n File < 5MB)<br>selected.                        | •                                                                                                    | ×           | O FAQ                                          | Selamat datang di Bali                            | s Pekerja, balisppr <u>-</u><br>nbah dokumen |
| -<br>Dokumen (Ukurar<br>Browse No file<br>Uraian *<br>Uraian file/do                | n File < 5MB)<br>selected.<br>okumen ya           | •<br>Ing akan diunggah.                                                                                                 | ×           | TAQ A                                          | Selamat datang di Bali                            | s Pekerja, balisppr_<br>nbah dokumen         |
| -<br>Browse No file<br>Uraian *<br>Uraian file/do                                   | n File < 5MB)<br>selected.<br>Dkumen ya           | •<br>ing akan diunggah.                                                                                                 | ×           | FAQ                                            | Selamat datang di Bali<br>Tan                     | s Pekerja, balisppr <u></u><br>nbah dokumen  |
| -<br>Browse) No file<br>Uraian *<br>Uraian file/do                                  | n File < 5MB)<br>selected.<br>okumen ya           | •<br>ang akan diunggah.                                                                                                 | ×           | FAQ     FAQ     Status Dokum     - Belum Terve | Selamat datang di Bali<br>Tan<br>Ien<br>erfikasi  | s Pekerja, balisppr<br>nbah dokumen          |
| -<br><b>Dokumen (Ukurar</b><br>Browse) No file<br><b>Uraian *</b><br>Uraian file/do | n File < 5MB)<br>selected.<br>okumen ya           | •<br>ang akan diunggah.                                                                                                 | ×           | FAQ     FAQ     Status Dokum     - Belum Terve | Selamat datang di Bali<br>Tan<br>Ien<br>erifikasi | s Pekerja, balisppr<br>nbah dokumen          |
| -<br>Browse No file<br>Uraian *<br>Uraian file/do<br>Kembali                        | n File < 5MB)<br>selected.<br>okumen ya<br>Simpan | •<br>Ing akan diunggah.                                                                                                 | ×           | FAQ     A                                      | Selamat datang di Bali<br>Tan<br>Tan<br>Prifikasi | s Pekerja, balisppr<br>nbah dokumen          |
| -<br>Dokumen (Ukurar<br>Browse No file<br>Uraian *<br>Uraian file/do<br>Kembali     | n File < 5MB)<br>selected.<br>Okumen ya<br>Simpan | •<br>Ing akan diunggah.                                                                                                 | ×           | FAQ     A                                      | Selamat datang di Bali<br>Tan<br>en               | s Pekerja, balisppr<br>nbah dokumen          |
| -<br>Dokumen (Ukurar<br>Browse No file<br>Uraian *<br>Uraian file/do<br>Kembali     | n File < 5MB)<br>selected.<br>Okumen ya<br>Simpan | •<br>Ing akan diunggah.                                                                                                 | ×           | FAQ     A                                      | Selamat datang di Bali<br>Tan<br>en               | s Pekerja, balisppr<br>nbah dokumen          |
| -<br>Dokumen (Ukurar<br>Browse No file<br>Uraian *<br>Uraian file/do                | n File < 5MB)<br>selected.<br>Okumen ya<br>Simpan | •<br>Ing akan diunggah.                                                                                                 | ×           | FAQ     A                                      | Selamat datang di Bali<br>Tan<br>en<br>erfikasi   | s Pekerja, balisppr<br>nbah dokumen          |

Cari dokumen yang akan diunggah dengan klik tombol "Browse", dan isikan kolom "Uraian" sebagai keterangan *file*/dokumen yang diunggah. Kemudian klik tombol "Simpan".

9. Pemohon dapat melihat info Jadwal Ujian Baru, Ujian Perpanjangan dan Ujian Perbaikan (Ulang) pada Menu Info Penyelenggaraan.

| B@LIS<br>onLine            | Мо  | dul Peł | kerja                                      |                                  |                               |               | 🕑 FAQ 🔺      | Selamat datang di Balis | Pekerja, pekerjacoba 🔻 |
|----------------------------|-----|---------|--------------------------------------------|----------------------------------|-------------------------------|---------------|--------------|-------------------------|------------------------|
| pekerjacoba<br>• Online    |     | INF     | ORMASI UJIAN PETUGAS IBN                   |                                  |                               |               |              |                         |                        |
| 🖀 Beranda                  |     |         |                                            |                                  |                               | Cari Lokasi   |              | Cari Tahun Mulai        | <b>Q</b> Cari          |
| PENYELENGGARA PPR          |     | Menar   | npilkan 1-4 dari 4 item.                   |                                  |                               |               |              |                         |                        |
| i Info Penyelenggara PPR   | C . | No      | Nama Kegiatan                              | Tanggal Pelaksanaan              | Tempat                        | Penyelenggara | Jenis Permoh | ionan Status            |                        |
| Permohonan PPR             | (   | 1       | Ujian Supervisor Reaktor TRIGA 2000 [1314] | 05 - 08 Desember 2022            | Reaktor TRIGA 2000            | Bapeten       | Perpanjangan | Buka Pendaftaran        | E Daftar               |
| PENYELENGGARAAN IBN        |     |         |                                            |                                  | Dandung                       |               |              |                         |                        |
| i Info Penyelenggaraan IBN |     | 2       | Ujian Operator Reaktor TRIGA 2000 [1315]   | 05 - 08 Desember 2022            | Reaktor TRIGA 2000<br>Bandung | Bapeten       | Perpanjangan | Buka Pendaftaran        | 🔳 Daftar               |
| O Ujian Petugas IBN        |     | 3       | Ujian Supervisor Reaktor Kartini [1312]    | 29 November s.d 02 Desember 2022 | Reaktor Kartini               | Bapeten       | Perpanjangan | Buka Pendaftaran        |                        |
| Permohonan IBN             | c   |         |                                            |                                  | Yogyakarta                    | -             |              |                         | i≡ Dattar              |
| Riwayat                    | c   | 4       | Ujian Operator Reaktor Kartini [1313]      | 29 November s.d 02 Desember 2022 | Reaktor Kartini<br>Yogyakarta | Bapeten       | Perpanjangan | Buka Pendaftaran        | E Daftar               |

10. Untuk mengajukan permohonan, pemohon dapat klik "Daftar" pada Menu Info Penyelenggaraan, atau pilih Menu Ujian Petugas IBN, kemudian pilih ujian yang sesuai (Ujian Baru, Ujian Perpanjangan atau Ujian Perbaikan). Kemudian klik Permohonan Ujian Petugas IBN.

| B@LIS<br>onLine            | Modul Pekerja 🔮 FAQ 🔺 Selamat datang di Balis Pekerja, pekerjaco            |
|----------------------------|-----------------------------------------------------------------------------|
| pekerjacoba<br>• Online    | O PERMOHONAN O ARSIP                                                        |
| 🎢 Beranda                  | Permohonan Ujian Petugas IBN                                                |
| PENYELENGGARA PPR          |                                                                             |
| i Info Penyelenggara PPR   | No No. Reg Nama Kegiatan Tanggal Pelaksanaan Tempat Jenis Permohonan Status |
| Permohonan PPR <           | Tidak ada data yang ditemukan.                                              |
| PENYELENGGARAAN IBN        |                                                                             |
| i Info Penyelenggaraan IBN |                                                                             |
| Permohonan IBN Y           |                                                                             |
| O Ujian Baru               |                                                                             |
| O Ujian Perpanjangan       |                                                                             |
| O Ujian Perbaikan          |                                                                             |

Kemudian akan muncul informasi jadwal ujian. Pemohon dapat melihat rincian kegiatan dengan klik tombol "Rincian" dan klik "Daftar" untuk mendaftar.

| Perm  | ohonan                 |                                                        |                                          |                             |  |  |  |  |
|-------|------------------------|--------------------------------------------------------|------------------------------------------|-----------------------------|--|--|--|--|
| ≓ BU4 | AT PERMOHONAN          |                                                        |                                          |                             |  |  |  |  |
| lenan | npilkan 1-4 dari 4 ite | m.                                                     |                                          |                             |  |  |  |  |
| No    |                        | Nama Kegiatan                                          | Tanggal Pelaksanaan                      | Tempat                      |  |  |  |  |
| 1     | Rincian                | Pengujian Supervisor Reaktor<br>Nondaya RSG [1308] [3] | 28 November s.d 02<br>Desember 2022      | RSG<br>Tangerang<br>Selatan |  |  |  |  |
| Ke    | giatan                 | Pengujian Supervisor Reaktor                           | Pengujian Supervisor Reaktor Nondaya RSG |                             |  |  |  |  |
| Pe    | laksanaan              | 28 November s.d 02 Desember                            | 28 November s.d 02 Desember 2022         |                             |  |  |  |  |
| Bia   | уа                     | Rp 970.000                                             | Rp 970.000                               |                             |  |  |  |  |
| Ter   | mpat                   | RSG Tangerang Selatan                                  | RSG Tangerang Selatan                    |                             |  |  |  |  |
| Pe    | ndaftar                | 0                                                      |                                          |                             |  |  |  |  |
|       |                        | Daftar                                                 |                                          |                             |  |  |  |  |

- a. Menu Ujian Baru diperuntukkan bagi pemohon yang akan mengajukan permohonan Ujian Baru untuk mendapatkan SIB ataupun pemohon yang SIB nya sudah kadaluwarsa.
- b. Menu Ujian Perpanjangan diperuntukkan bagi pemohon yang akan mengajukan permohonan Ujian Perpanjangan untuk memperpanjang masa berlaku SIB.
- c. Menu Ujian Perbaikan diperuntukkan bagi permohon yang akan mengajukan permohonan ujian ulang jika pemohon Tidak Lulus dalam mengikuti ujian baru atau ujian perpanjangan sebelumnya.
- 11. Kemudian Isi form permohonan yang terdiri dari "Isian" dan "Dokumen".

| OnLine                             | Modul Pekerja                                  |                                          |                                        | FAQ     A Selamat datang di Balis Pekerja, balisppr_25714 + |
|------------------------------------|------------------------------------------------|------------------------------------------|----------------------------------------|-------------------------------------------------------------|
| pekerjacoba?                       | Nama Kegiatan                                  |                                          | Pengujan Supenisor Reaktor Nondaya RSG |                                                             |
| Online                             | Jenis                                          |                                          | Ujian Petugas IBN                      |                                                             |
| 🕫 Beranda                          | Jenis Permohonan                               |                                          | Baru                                   |                                                             |
| PENYELENGGARA PPR                  | Lokasi                                         |                                          | RSG Tangerang Selatan, Banten          |                                                             |
| 🕯 Info Penyelenggara PPR 🦷 🤇       | Diselenggarakan pada                           |                                          | 28 November s.d 02 Desember 2022       |                                                             |
| Permohonan PPR                     |                                                |                                          |                                        |                                                             |
|                                    | III ISAN                                       |                                          |                                        |                                                             |
| 🕯 Info Penyelenggaraan IBN 💦 🤇     |                                                |                                          |                                        |                                                             |
| Permohonan IBN C                   | Nama Pemohon [122] O                           | [1] ·                                    |                                        |                                                             |
| SERTIFIKASI KOMPETENSI<br>PERSONIL |                                                | pekerjacoba2                             |                                        | -                                                           |
| i Info Penyelenggaraan SKP         | Nama Fasilitas (668) O                         | [537] •                                  |                                        |                                                             |
| Permohonan SKP C                   |                                                | Pilih Nama Fasilitas                     | ~                                      |                                                             |
| Rinayat                            | Nomor dan Tanggal Sertifikat Pelatihan Petugas | Tanggal Sertifikat Pelatihan (Petugas IE | 3N) (539) *                            |                                                             |
| \$ Biaya 🤇                         | IBN [667] O                                    | iii ×                                    |                                        | Tinggah Dokumen                                             |
| 🛱 Data & Dokumen 🧹                 |                                                |                                          |                                        |                                                             |
| Surat - Surat                      |                                                | Nomor Sertifikat Pelatihan (Petugas IBA  | i) [540] *                             |                                                             |
|                                    |                                                | Tuliskan nomor sertifikat pelatih        | an                                     |                                                             |
|                                    | Nama Lembaga Pelatihan Petugas IBN (666) O     | [538] *                                  |                                        |                                                             |
|                                    |                                                | Pilih Nama Lembaga Pelatihan             | Petugas IBN ~                          |                                                             |
|                                    |                                                |                                          |                                        |                                                             |
| Nama                               |                                                |                                          |                                        |                                                             |
| Foto 3 [462] *                     |                                                |                                          | Unggah Foto                            | <b>(</b>                                                    |
| Tandatangan 🚯 [                    | [466] *                                        |                                          | Unggah Tandatangan                     |                                                             |
| Hasil Pemeriksaa                   | an Kesehatan 🕄 [488] *                         |                                          | Unggah Hasil Pemeriksa                 | aan Kesehatan                                               |
| Surat Keterangar                   | n Kerja 🕄 [664] *                              | _                                        | Unggah Surat Keteranga                 | an Kerja                                                    |
|                                    |                                                | Ļ                                        |                                        |                                                             |
| Kembali Sin                        | npan sebagai Draft Kirim                       | Langsung                                 |                                        |                                                             |

Pada jendela Informasi terdapat informasi form isian yang belum diisi dengan benar. Silakan dilengkapi semua isian sampai tidak ada ladi warning/tulisan yang berwarna merah. Jika ada cara pengisian yang belum jelas, silakan klik tombol "i" yang ada disebelah kanan *title* isian.

12. Untuk mengirimkan permohonan silakan klik tombol "Kirim Langsung" atau klik "Simpan sebagai Draft" jika merasa belum yakin atau pengisian formulir belum lengkap dan akan dilanjutkan lain kali.

13. Selain klik tombol "Kirim Langsung" pada isian formulir, pemohon dapat mengirimkan permohonan melalui:

| B@LIS<br>OnLine                    | Modul Peke | erja                  |               |                                                   |                                  |                               | <b>●</b> FAQ     | Selamat datang di Balis Pekerja, balisppr_25714 + |
|------------------------------------|------------|-----------------------|---------------|---------------------------------------------------|----------------------------------|-------------------------------|------------------|---------------------------------------------------|
| pekerjacoba2<br>© Online           | 2 PE       | RMOHONAN              | 2 ARSIP       |                                                   |                                  |                               |                  |                                                   |
| ff Beranda                         | Perr       | nohonan Ujiar         | n Petugas IBN |                                                   |                                  |                               |                  |                                                   |
| PENYELENGGARA PPR                  | Menamp     | pilkan 1-2 dari 2 ite | im.           |                                                   |                                  |                               |                  |                                                   |
| i Info Penyelenggara PPR 🤸         | No         |                       | No. Reg       | Nama Kegiatan                                     | Tanggal Pelaksanaan              | Tempat                        | Jenis Permohonan | Status                                            |
| Permohonan PPR                     | 1          | Menu •                | 600007.22     | test 2 pembuatan jadwal ujian 20 juli 2022 [1240] | 26 Juli s.d 29 September 2022    | MBA RI X<br>Tanananan Salatan | Baru             | Permohonan tidak memenuhi syarat ()               |
| PENYELENGGARAAN IBN                |            | _                     |               |                                                   |                                  | rangerang Geracan             |                  |                                                   |
| i Info Penyelenggaraan IBN 🤇       | 2          | Menu •                | 600017.22     | Pengujian Supenisor Reaktor Nondaya RSG [1308]    | 28 November s.d 02 Desember 2022 | RSG<br>Tangerang Selatan      | Baru             | Draft Permohonan                                  |
| Permohonan IBN Y                   |            | Kirim Perm            | ohonan        |                                                   |                                  |                               |                  |                                                   |
| O Ujan Baru                        | -          | Edit / Leng           | kapi Permohor | han                                               |                                  |                               |                  |                                                   |
| O Ujian Perpanjangan               |            | Batalkan P            | 'ermohonan    |                                                   |                                  |                               |                  |                                                   |
| O Ujian Perbaikan                  |            | Cetak Form            | nulir (PDF)   |                                                   |                                  |                               |                  |                                                   |
| SERTIFIKASI KOMPETENSI<br>PERSONIL |            | Log                   |               |                                                   |                                  |                               |                  |                                                   |

14. Jika permohonan sudah dikirim, maka permohonan yang telah dibuat akan masuk ke tab Arsip. Dengan status "Permohonan Terkirim". Permohonan yang terkirim akan dievaluasi oleh evaluator di BAPETEN.

| 0 PE     | ERMOHONAN             | 1 ARSIP   |                                                 |        |                                  |            |                          |        |                        |
|----------|-----------------------|-----------|-------------------------------------------------|--------|----------------------------------|------------|--------------------------|--------|------------------------|
| Menam    | pilkan 1-1 dari 1 ite | m.        |                                                 |        |                                  |            |                          |        |                        |
| No       |                       | No. Reg   | Nama Kegiatan                                   | Tangga | l Pelaksanaan                    | Tem        | pat                      | Status |                        |
| 1        | Menu +                | 600005.22 | Ujian Supervisor Reaktor Kartini [1312]         | 29 Nov | ember s.d 02 Desember 2022       | Rea<br>Yog | ktor Kartini<br>/akarta  | Permoh | onan Terkirim          |
| 0 PEF    | RMOHONAN              | 1 ARSIP   |                                                 |        |                                  |            |                          |        |                        |
| Menampil | kan 1-1 dari 1 item.  |           |                                                 |        |                                  |            |                          |        |                        |
| No       |                       | No. Reg   | Nama Kegiatan                                   |        | Tanggal Pelaksanaan              |            | Tempat                   |        | Status                 |
| 1        | Menu 🗸                | 600019.22 | Pengujian Supervisor Reaktor Nondaya RSG [1308] |        | 28 November s.d 02 Desember 2022 |            | RSG<br>Tangerang Selatan |        | Dalam Proses Penilaian |

15. Silakan cek secara berkala untuk mengikuti status permohonan yang telah dikirimkan. Jika permohonan tidak memenuhi syarat, pemohon dapat segera memperbaiki dengan klik tombol "Menu" kemudian pilih "Edit/Lengkapi Permohonan".

| 🖷 Beranda                    | Per   | mohonan F        | Perpanjanga | an Ujian Petugas IBN                |                       |               |                  |                                                                                             |
|------------------------------|-------|------------------|-------------|-------------------------------------|-----------------------|---------------|------------------|---------------------------------------------------------------------------------------------|
| PENYELENGGARA PPR            | Menam | npilkan 1-1 dari | i 1 item.   |                                     |                       |               |                  |                                                                                             |
| i Info Penyelenggara PPR     | No    |                  | No. Reg     | Nama Kegiatan                       | Tanggal Pelaksanaan   | Tempat        | Jenis Permohonan | Status                                                                                      |
| Permohonan PPR               | 1     | Menu +           | 600084.22   | Ujian Supervisor Reaktor TRIGA 2000 | 05 - 08 Desember 2022 | Realder TRIGA | Perpanjangan     | Permohonan tidak memenuhi syarat (Agar memperbaiki surat komitmen sesuai dengan format yang |
| PENYELENGGARAAN IBN          |       | Kirim Da         |             | [1314]                              |                       | Bandung       |                  | senarusnya)                                                                                 |
| 🕯 Info Penyelenggaraan IBN 🤍 |       | Kinm Pe          | ermononan   |                                     |                       |               |                  |                                                                                             |
| Permohonan IBN Y             |       | Edit / Le        | ngkapi Perr | mohonan                             |                       |               |                  |                                                                                             |
| O Ujian Baru                 |       | Hasil Ev         | aluasi (PDF | -)                                  |                       |               |                  |                                                                                             |
| O Ujian Perpanjangan         |       | Cetak Fo         | ormulir (PD | F)                                  |                       |               |                  |                                                                                             |
| O Ujian Perbaikan            |       | Log              |             |                                     |                       |               |                  |                                                                                             |

Setelah memperbaiki dan melengkapi permohonan, kirimkan kembali dengan klik "Kirim Langsung" seperti pada petunjuk nomor 11 atau klik "Menu" dan klik "Kirim Permohonan" seperti pada petunjuk nomor 13.

16. Jika permohonan sudah memenuhi syarat, pemohon dapat melihat status permohonan diterima dan surat pemberitahuan pembayaran yang diantaranya berisi biaya, jatuh tempo dan Kode Billing yang dapat digunakan untuk melakukan pembayaran melalui 59 bank di Indonesia. Surat Pemberitahuan Pembayaran dapat dilihat di Menu Biaya atau di Tab Arsip pada Menu Ujian (yang diikuti).

| 0 PER    | RMOHONAN                        | 1 ARSIP   |                                          |                       |                               |                    |
|----------|---------------------------------|-----------|------------------------------------------|-----------------------|-------------------------------|--------------------|
| Menampil | ikan 1-1 dari 1 item.           |           |                                          |                       |                               |                    |
| No       |                                 | No. Reg   | Nama Kegiatan                            | Tanggal Pelaksanaan   | Tempat                        | Status             |
| 1        | Menu -                          | 600020.22 | Ujian Operator Reaktor TRIGA 2000 [1315] | 05 - 08 Desember 2022 | Reaktor TRIGA 2000<br>Bandung | Pembentahuan Biaya |
| _        | Hasil Evalua                    | isi (PDF) |                                          |                       |                               |                    |
|          | Cotok Pomboritabuan Biawa (PDE) |           |                                          |                       |                               |                    |
|          | Log                             |           |                                          |                       |                               |                    |

17. Pemohon dapat mencetak Undangan Ujian setelah pembayaran diverifikasi oleh BAPETEN. Cetak Undangan dapat dilakukan dengan klik tombol "Menu | Cetak Undangan".

| <b>O</b> PE | RIMUHUNAN                       | ARSIP     |          |                                       |                                  |                          |                                      |
|-------------|---------------------------------|-----------|----------|---------------------------------------|----------------------------------|--------------------------|--------------------------------------|
| Menam       | oilkan 1-1 dari 1 item.         |           |          |                                       |                                  |                          |                                      |
| No          |                                 | No. Reg   | Nama k   | legiatan                              | Tanggal Pelaksanaan              | Tempat                   | Status                               |
| 1           | Menu 🗸                          | 600020.22 | Pengujia | n Operator Reaktor Nondaya RSG [1312] | 28 November s.d 02 Desember 2022 | RSG<br>Tangerang Selatan | Pembayaran Lunas & Menerima Undangan |
|             | Hasil Evaluasi (PDF)            |           |          |                                       |                                  |                          |                                      |
|             | Cetak Formu                     | lir (PDF) |          |                                       |                                  |                          |                                      |
|             | Cetak Pemberitahuan Biaya (PDF) |           | a (PDF)  |                                       |                                  |                          |                                      |
|             | Cetak Kwitansi Pembayaran (PDF) |           | n (PDF)  |                                       |                                  |                          |                                      |
|             | Cetak Undangan (PDF)            |           |          |                                       |                                  |                          |                                      |
|             | Log                             |           |          |                                       |                                  |                          |                                      |
|             |                                 |           |          |                                       |                                  |                          |                                      |

18. Status ujian lulus atau tidak lulus juga dapat dilihat pada status permohonan yang diajukan.

| 0 PE    | RMOHONAN              | 1 ARSIP   |                                                                  |                       |                          |             |
|---------|-----------------------|-----------|------------------------------------------------------------------|-----------------------|--------------------------|-------------|
| Menampi | lkan 1-1 dari 1 item. |           |                                                                  |                       |                          |             |
| No      |                       | No. Reg   | Nama Kegiatan                                                    | Tanggal Pelaksanaan   | Tempat                   | Status      |
| 1       | Menu 🗸                | 600014.22 | Tes Pembuatan Jadwal dengan jenis permohonan perpanjangan [1310] | 07 - 11 November 2022 | Jakarta<br>Jakarta Pusat | Tidak Lulus |

Jika status "Lulus", maka status akan berubah sesuai dengan proses di internal BAPETEN sampai Cetak SIB. Jika status "Tidak Lulus", maka pemohon dapat mengajukan ujian ulang melalui Menu Ujian Perbaikan, setelah ada jadwal ujian.

19. Menu Riwayat berisi: Instansi (catatan instansi tempat bekerja), KTUN (catatan KTUN/Izin Pemanfaatan dimana No. SIB Pemohon tercantum), dan SIB (berisi data SIB Pemohon).

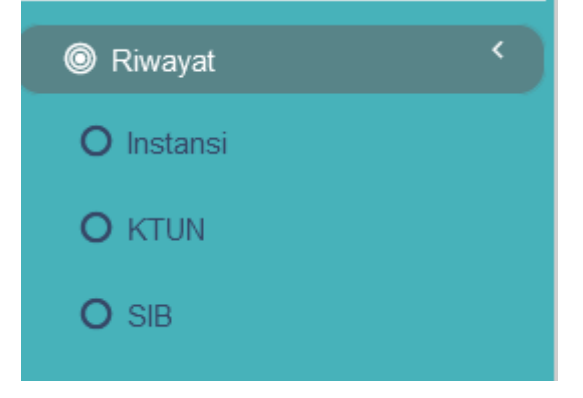

20. Menu Biaya berisi Data Tagihan, Jatuh Tempo, Pengalihan, Kwitansi dan Daftar Tarif.

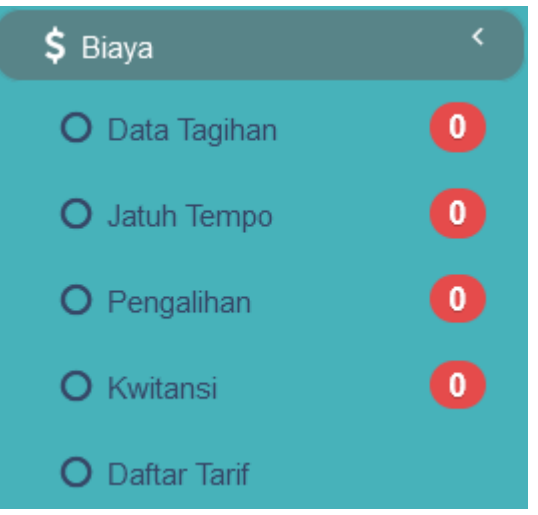

21. Menu Data & Dokumen berisi Data Dosis, Data Personil, KTUN SIB, dan Dokumen.

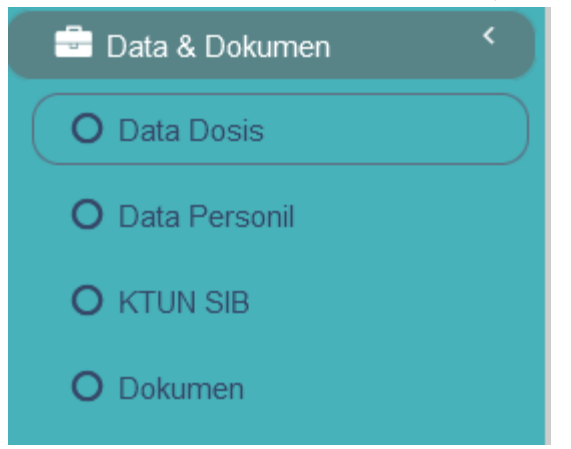

Data Dosis berisi catatan dosis yang diterima. Data Personil berisi data profil akun pemohon dan data NPR. KTUN SIB, berisi data duplikat SIB yang dapat dicetak sendiri. Sedangkan Dokumen berisi dokumen-dokumen yang sudah diunggah untuk kepentingan permohonan. Pemohon dapat menambah, mengubah, mengunduh dan menghapus dokumen. Dokumen yang dapat dihapus adalah dokumen yang tidak terhubung dengan data perijinan.

22. Menu Surat-Surat berisi semua surat yang dihasilkan selama menggunakan aplikasi BALIS Pekerja ini.

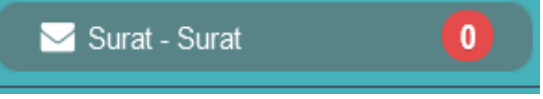

23. Menu FAQ FAQ OnLine Pekerja Cara Registrasi Beranda / FAQ 🕂 Pekeria FRZR etugas IBN 🕂 Bagaimana Alur Proses Pelayanan Permohonan Perizinan Petugas IBN? + Bagaimana cara mendapatkan akun pengguna Balis Online 2.0 Pekerja? + Apa saja persyaratan permohonan ujian yang harus disiapkan? Berapa rentang waktu yang diperlukan untuk proses pelayanan permohonan izin petugas IBN<sup>2</sup> 🕂 Berapa Biaya Izin Petugas IBN? 🕂 Dimana dapat membayar biaya permohonan izin petugas IBN? 🕂 Bagaimana cara pembayaran biaya permohonan izin petugas IBN? + Bisakah menerima Undangan sebelum membayar? 🕂 Bisakah membayar pada saat pelaksanaan? 🛨 Apa Ketentuan Umum Pengguna Balis Online 2.0 Peke © 2022 Badan Pengawas Tenaga Nuklir

# 24. Menu Cara Registrasi.

| B@LIS onLine Pekerja                                                                                                    | Beranda                                                       | FAQ                             | Cara Registrasi                         | Kontak Kami  |
|----------------------------------------------------------------------------------------------------|---------------------------------------------------------------|---------------------------------|-----------------------------------------|--------------|
| Beranda / Cara Registrasi                                                                                                    |                                                               |                                 |                                         | PARTY IN THE |
|                                                                                                    | and a                                                         |                                 |                                         |              |
| Cara Registrasi                                                                                                    |                                                               |                                 |                                         |              |
| Cara Registrasi<br>Berikut ini cara untuk melakukan pendaftaran akun BALIS Pekerja:<br>4. Baca dengan hati-hati terlebih dahulu Syarat dan Kondisi. Jika setuju dengan isi syarat d<br>"Setuju"pada bagian bawah laman Syarat dan Kondisi.<br>5. Muncul laman Registrasi. Masukkan data-data sebagai berikut:<br>• Nama Lengkap<br>• Alamat<br>• No. HP<br>• Email<br>• Password<br>• No.KTP<br>• Upload KTP<br>• No. SIB (tidak mandatori)<br>• Upload SIB<br>6. Bapeten akan melakukan verifikasi semua data permohonanakun Balis Online yang diaj<br>7. Bapeten akan melakukan verifikasi semua data permohonanakun Balis Online yang diaj<br>7. Bapeten akan melakukan verifikasi semua data permohonanakun Balis Online yang diaj<br>7. Bapeten akan melakukan verifikasi semua data permohonanakun Balis Online yang diaj<br>7. Bapeten akan melakukan verifikasi semua data permohonanakun Balis Online yang diaj<br>7. Bapeten akan melakukan verifikasi semua data permohonanakun Balis Online yang diaj<br>7. Bapeten akan melakukan ya username beserta password kepada Pemohon untuk melakukan pe<br>FRZR (Ujian, Penyegaran dan Validasi SIB) atau Petugas Instalasi Bahan Nuklir (Ujian).<br>9. 1 (satu) email hanya untuk 1 (satu) Personil. | lan kondisi te<br>ukan oleh Pe<br>iil Pemohon.<br>rmohonan ya | ersebut,<br>emohon.<br>ang berk | klik kotak bertulis<br>aitan dengan keç | kan ^        |
| Login Registrasi                                                                                                    |                                                               |                                 |                                         |              |

## 25. Menu Kontak Kami.

| B@LIS OnLine Pekerja                                                                                                    | Beranda                                                                                                    | FAQ  | Cara Registrasi | Kontak Kami |
|----------------------------------------------------------------------------------------------------|----------------------------------------------------------------------------------------------------|------|-----------------|-------------|
| Beranda / Hubungi Kami                                                                                                    |                                                                                                    |      |                 | ALTER THE   |
|                                                                                                    | and the second second se |      |                 |             |
| Hubungi Kami                                                                                                    | 17                                                                                                    |      |                 |             |
| Jika anda memiliki pertanyaan terkait dengan BALIS BAPETEN, silahkan hubungi kami melalui form                                                                                                    | berikut ini.                                                                                                    |      |                 |             |
| Name *                                                                                                    | BAP                                                                                                    | erer |                 |             |
| Masukan nama anda                                                                                                    |                                                                                                    |      |                 |             |
| Email *                                                                                                    |                                                                                                    |      |                 |             |
| Masukan email anda                                                                                                    |                                                                                                    |      |                 |             |
| Subject *                                                                                                    | -                                                                                                    |      |                 |             |
| Judul pesan                                                                                                    |                                                                                                    |      |                 |             |
| Body *                                                                                                    | _                                                                                                    |      |                 |             |
| Isi pesan                                                                                                    |                                                                                                    |      |                 |             |
| and the second second se |                                                                                                    |      | -               |             |
|                                                                                                    | 100                                                                                                    |      | -               |             |
|                                                                                                    | 11/11/12                                                                                                    |      | _               |             |
| l. III.                                                                                                    |                                                                                                    |      | -               |             |
| Kode Verifikasi                                                                                                    |                                                                                                    |      |                 |             |
| jazercu Masukan CAPTCHA                                                                                                    |                                                                                                    |      | -               |             |